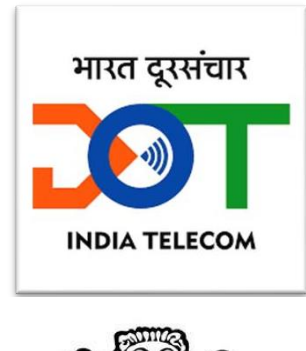

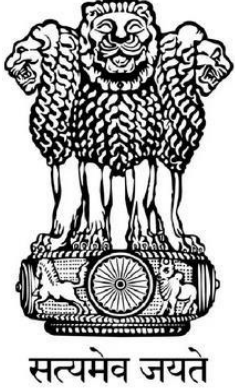

Government of India Ministry of Communications Department of Telecommunications

# C-DOT CEIR User Manual for Mobile User

Version 02

## Table of Contents

| CHAPTER 1                        | 3  |
|----------------------------------|----|
| 1.1. SCOPE                       | 3  |
| 1.2. BACKGROUND                  | 3  |
| 1.3. PROCESS FLOW                | 3  |
| CHAPTER 2                        | 5  |
| 2.1. BLOCKING OF MOBILE DEVICE   | 5  |
| 2.2. UNBLOCKING OF MOBILE DEVICE | 9  |
| 2.3. CHECK REQUEST STATUS        | 14 |
| 2.4. FORGOT REQUEST ID           | 16 |
| CHAPTER 3                        | 18 |
| 3.1. SMS                         | 18 |
| 3.2. MOBILE APP                  | 20 |
| 3.3. WEB PORTAL                  | 23 |

### Chapter 1

## Introduction

#### **1.1. SCOPE**

This document is intended for the mobile users, who can use the services of CEIR to block/unblock their devices as well as to know the status of any mobile device through Know Your Mobile app.

#### 1.2. BACKGROUND

Indian telecom sector is growing, especially in mobile communications, which brings pride to the nation in terms of inclusive growth, reduction in digital divide, affordable cost and better opportunities resulting into better life of citizen. As per TRAI data, there are 1175 million mobile connections in Telecom Network of the country at the end of Aug 2022. With the growing importance of mobile phones and variety of new applications, in addition to voice and data communications, consumers are using them for storing a number of personal details like phone contacts, bank account details, passwords, ATM PIN, date of birth etc. Thus, mobile handset has become a valuable item particularly in terms of the personal data/information stored in it.

With this success story, issues like increasing theft cases of mobile handsets, cloning of IMEI, illegal & non-genuine mobile phones have also cropped up. Mobile phone handsets with new technologies such as 3G/4G/5G Smart phones with advanced features and applications are expensive in the market and reselling of stolen handsets becomes lucrative for thieves.

These challenges created the requirement of a platform where a Mobile Users can request to block the use of his mobile device, so that nobody can use it in any service provider's network.

CEIR system does not only provide the platform to users to raise the request for blocking but it also discourages the steeling of mobile device as it becomes useless after blocking.

#### 1.3. PROCESS FLOW

The following steps explains the process flow for user to block a stolen device:

i. User is required to file a police complaint and then report about loss/theft of mobile phones through web portal www.ceir.gov.in.

ii. Reported mobile device will be blocked across all the service provider networks.

iii. All the existing mobile numbers with that same (cloned) IMEI will be put in an override list so that services to other existing mobile phones with same IMEI numbers are not affected. At present the services of cloned devices are allowed as in the network large no of such devices are active. iv. If the stolen device is used with any SIM, the details of user will be recorded and shared with police authorities for tracing.

## Chapter 2

# **Blocking and Unblocking**

This chapter describes the process used to block a mobile device after its being lost or stolen. It also explains the process of unblocking, in case user recovers his blocked device, so that it can be used again.

#### 2.1. BLOCKING OF MOBILE DEVICE

Before initiating the request, the mobile users should have got the new SIM from TSP for his mobile connection as it will be required for OTP verification and he should also have following documents:

i. Police complaint i.e. FIR/LR regarding lost/stolen mobile device.

ii. Identity Proof of User

iii. Purchase invoice of Mobile device (optional)

After arranging the required documents user should following steps to raise the blocking request:

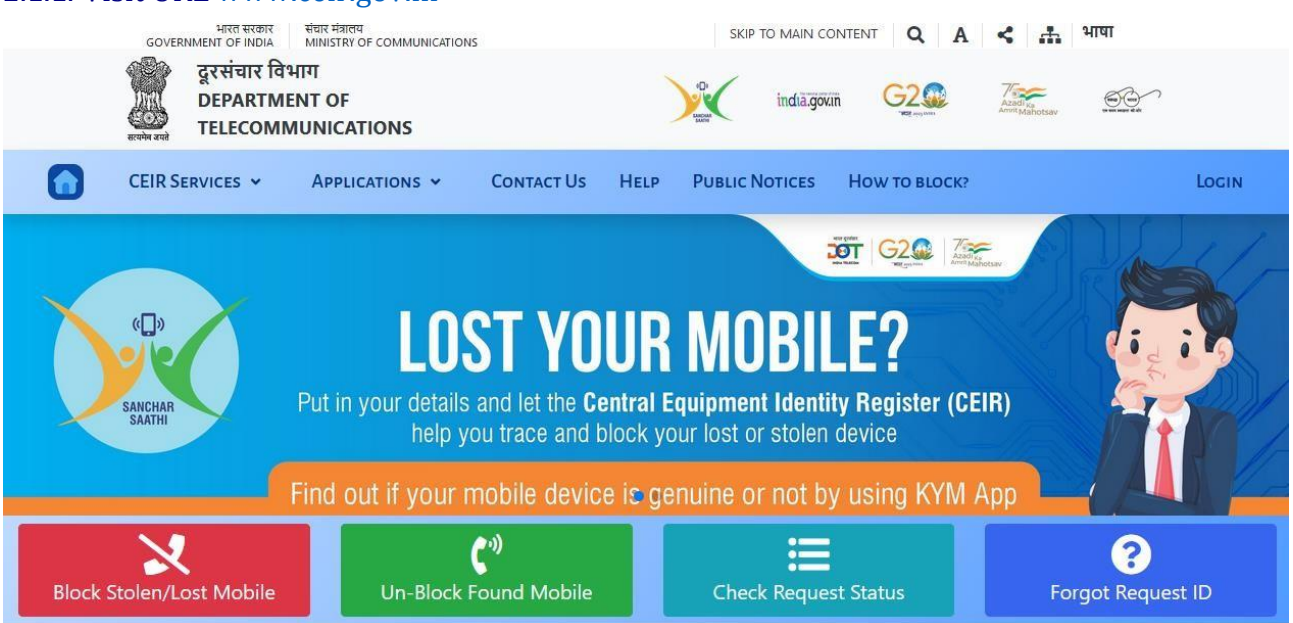

2.1.2. It will show four option tabs in red, green, blue and indigo. To submit blocking request, Click on red tab "Block Stolen/Lost Mobile".

#### 2.1.1. Visit URL www.ceir.gov.in

|                                      | # All (*) mar              | ked fields are mandato                  | ry.                         |
|--------------------------------------|----------------------------|-----------------------------------------|-----------------------------|
| Device Information                   |                            |                                         |                             |
| obile Number 1*                      | +91 Mobile Number 1        | Mobile Number 2                         | +91 Enter if dual sim mobil |
| NEI 1                                | Enter 15 digit IMEI Number | IMEI 2                                  | Enter if dual sim mobile    |
| evice Brand <sup>*</sup>             | Select                     |                                         | *                           |
| evice Model                          | Device Model               | Upload mobile<br>purchase invoice       | Browse No file selected.    |
| Lost Information                     |                            |                                         |                             |
| ost Place*                           | Lost Place                 | Lost Date*                              | 2022-01-25 14:17:18         |
| elect State/UT                       | Select ~                   |                                         |                             |
| elect District*                      | Select ~                   | Select Police<br>Station*               | v                           |
| olice Complaint<br>umber*            | Police Complaint Number    | Upload Police<br>Complaint <sup>®</sup> | Browse No file selected.    |
|                                      |                            | Li Add more<br>complaint                |                             |
| lobile Owner Personal In             | formation                  |                                         |                             |
| wner Name                            | Owner Name                 | Address*                                | Owner Address               |
| pload Identity*                      | Select ~                   | Browse No file select                   | ed.                         |
| lentity Number*                      | Enter Identity Number      | Email ID                                | Email-ID                    |
| aptcha* <b>f</b>                     | ga2126                     | Enter the text                          | in image                    |
| lobile Number for<br>TP <sup>*</sup> | +91 Mobile Number          | 🗭 Get OTP                               |                             |

2.1.3. A form will open as shown above with the details of mobile device, FIR/LR and user identity. After filling the form enter the appropriate value for captcha and click on Get OTP option.

| R                                                       | Request for blo                                                                                                    | cking lost/sto                                                        | blen mobile                                             |
|---------------------------------------------------------|----------------------------------------------------------------------------------------------------|-----------------------------------------------------------------------|---------------------------------------------------------|
|                                                         | # All (*) m                                                                                                    | arked fields are mandator                                             | ry.                                                     |
| Device Information                                      |                                                                                                    |                                                                       |                                                         |
| Mobile Number 1 <sup>*</sup>                            | +91 9257812211                                                                                                    | Mobile Number 2                                                       | +91 Enter if dual sim mobile                            |
| IMEI 1                                                  | 357694679260843                                                                                                    | IMEI 2                                                                | Enter if dual sim mobile                                |
| Device Brand <sup>*</sup>                               | Samsung                                                                                                    |                                                                       | •                                                       |
| Device Model                                            | S23 Ultra                                                                                                    | Upload invoice                                                        | Browse No file selected.                                |
| Lost Information                                        |                                                                                                    |                                                                       |                                                         |
| Lost Place                                              | Near Patel Market                                                                                                    | Lost Date                                                             | 2023-11-23 11:42:12                                     |
| Select State/UT*                                        | Andhra Pradesh ~                                                                                                    | Select District                                                       | VISAKHAPATNAM                                           |
| Select Police<br>Station                                | CYBER CRIME ~                                                                                                    | Police Complaint<br>Number <sup>*</sup>                               | 98745621                                                |
| Upload Police<br>Complaint <sup>®</sup>                 | Browse FIR 1.pdf                                                                                                    | +Add more                                                             |                                                         |
| Mobile Owner Perso                                      | nal Information                                                                                                    |                                                                       |                                                         |
| Owner Name <sup>*</sup>                                 | Bunty                                                                                                    | Address*                                                              | 5-36, Ivy Apartment, Gurgoan                            |
| Identity                                                | Aadhaar ID ~                                                                                                    | Upload Identity                                                       | Browse Id Proof.pdf                                     |
| Identity Number*                                        | 987456321123                                                                                                    | Email ID                                                              | bunty@cdot.in                                           |
| Mobile Number for<br>OTP <sup>®</sup>                   | +91 9257812211                                                                                                    | ♀ Get OTP                                                             |                                                         |
| Enter OTP                                               | 370199                                                                                                    | Verified                                                              |                                                         |
| Declar     I hereby de     belief. In ca     am aware t | ation:<br>eclare that all the details furnished at<br>ise any of the above information is fo<br>hat I may be held liable for it. | bove are true and correct to the lound to be false or untrue or misle | best of my knowledge and<br>ading or misrepresenting, l |

#### 2.1.4. Verify the OTP and submit the request.

Your request for blocking mobile is accepted, and the device will be blocked within 24 hours. Please note request ID '202311231145322211' for future reference

| Device Information            |                   |                    |                                       |
|-------------------------------|-------------------|--------------------|---------------------------------------|
| Mobile Number 1               | 919257812211      | Mobile Number 2    |                                       |
| IMEI 1                        | 357694679260843   | IMEI 2             |                                       |
| Device Brand                  | Samsung           | Device Model       | S23 Ultra                             |
| Mobile Purchase Invoice       | None              | Circle Name        | Rajasthan                             |
| Lost Information              |                   |                    |                                       |
| State/UT/City                 | Andhra Pradesh    | District           | VISAKHAPATNAM                         |
| Police Station                | CYBER CRIME       | Block Request Date | 2023-11-23 11:45:32                   |
| Lost Place                    | Near Patel Market | Lost Date          | 2023-11-23 11:42:12                   |
| Police Complaint Number       | 98745621          | Request Status     | Blocking Request is under processing. |
| Police Complaint              | Download          | Complaint Source   | SDRS                                  |
| obile Owner Personal Informat | tion              |                    |                                       |
| haar ID                       | 987456321123      | Aadhaar ID         | Download                              |
| il ID                         | bunty@cdot.in     | Mobile Number(OTP) | 919257812211                          |
|                               |                   | and a second       |                                       |

#### Note:You will be notified through SMS when Traceability data of mobile is received.

2.1.5. The CEIR system will accept the request. In case of any error it will show an appropriate error message to user. On successful submission of the request, 18-digit Request ID will be generated which should be kept safely for future reference. This Request ID would be required to check the status of request as well as to unblock it when device is recovered.

Police Action

Action Pending

<sup>🖨</sup> Print

#### 2.2. UNBLOCKING OF MOBILE DEVICE

In case of Unblocking user is assumed to have Request ID of blocked device before initiating an unblocking request for his mobile. User should go through following steps to raise the unblocking request:

#### 2.2.1. Visit URL www.ceir.gov.in

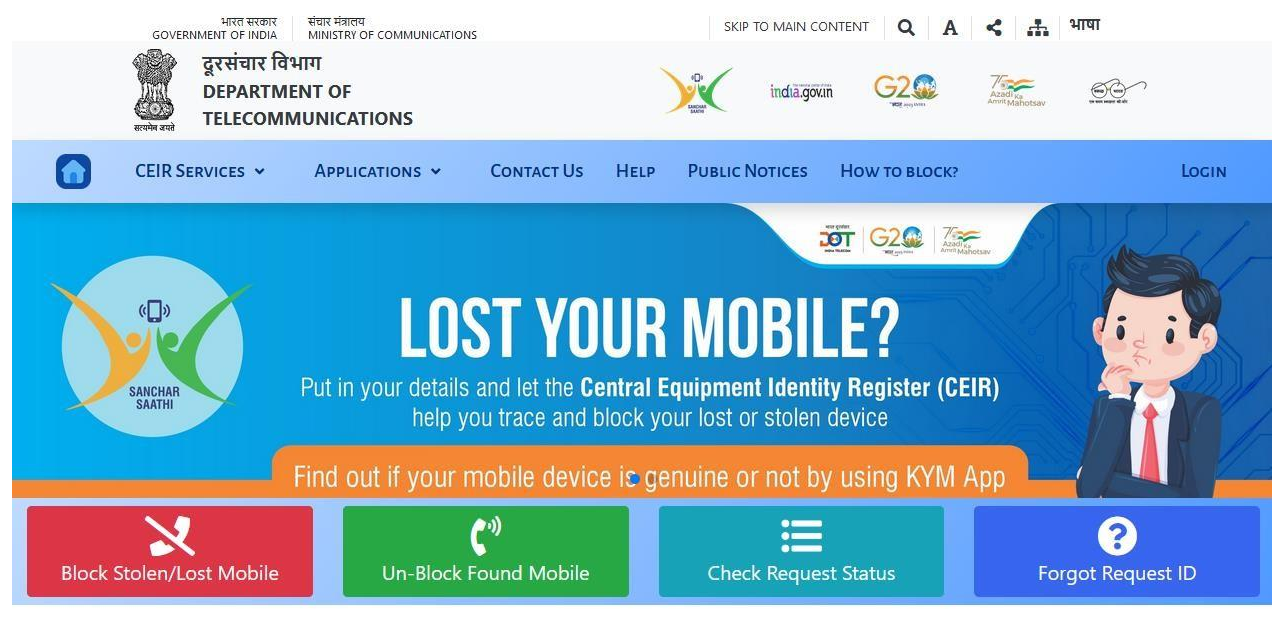

2.2.2. It will show four option tabs in red, green, blue and indigo. To unblock recovered mobile, click on green tab "Un-Block Found Mobile".

| भारत सरकार<br>GOVERNMENT OF INDIA MINISTRY OF COMMUNI     | CATIONS                                                                   |                                   | Skip to main content 🔶 भाषा * Font * | Search Q |
|-----------------------------------------------------------|---------------------------------------------------------------------------|-----------------------------------|--------------------------------------|----------|
| दूरसंचार विभाग<br>DEPARTMENT OF<br>TELECOMMUNICATIONS     | Central Equi                                                              | pment Identity Register<br>(CEIR) | ्वारक (भारत)<br>एव कल भवाया की ओर    | )        |
| A CEIR Services * Applications * Useful Links * Fault Man | agement * How to block?                                                   |                                   |                                      | Login    |
|                                                           |                                                                           | king recovered/found mol          | bile                                 |          |
|                                                           | Request ID*                                                               | Request Id                        |                                      |          |
|                                                           | Mobile number <sup>*</sup><br>(Which was provided for OTP while blocking) | +91 Mobile Number                 |                                      |          |
|                                                           | Reason for Un-blocking"                                                   | Select                            | -                                    |          |
|                                                           | Captcha                                                                   | Enter the test in image           |                                      |          |
|                                                           | Mobile number for OTP*                                                    | +91 Mobile Number                 |                                      |          |
|                                                           |                                                                           | © Get OP<br>I Solomi              |                                      |          |
|                                                           |                                                                           |                                   |                                      |          |
|                                                           |                                                                           | Sitemap                           |                                      |          |

2.2.3. It will ask for Request Id, Mobile Number for OTP, Reason for Unblocking and Captcha. Enter the appropriate value for each input and click on "Get OTP" button.

| भारत सरकार<br>GOVERNMENT OF INDIA MINISTRY OF COMMUNICA   | TIONS                                                                     |                                                                                                    | Skip to main content 🔶 40% - Font - Search Q |
|-----------------------------------------------------------|---------------------------------------------------------------------------|----------------------------------------------------------------------------------------------------|----------------------------------------------|
| दूरसंचार विभाग<br>DEPARTMENT OF<br>TELECOMMUNICATIONS     | Central Equip                                                             | oment Identity Register<br>(CEIR)                                                                               | ्राम् क्रिक्त का जिस                         |
| CEIR Services • Applications • Useful Links • Fault Manag | ement 👻 How to block?                                                     |                                                                                                    | Login                                        |
|                                                           | ♦ Request for un-block                                                    | king recovered/found mobi                                                                                       | le                                           |
|                                                           | Request ID"                                                               | 202201250227370515                                                                                              |                                              |
|                                                           | Mobile number <sup>®</sup><br>(Which was provided for OTP while blocking) | +91 9818100515                                                                                                  |                                              |
|                                                           | Reason for Un-blocking*                                                   | Recovered by police v                                                                                           |                                              |
|                                                           | Captcha                                                                   | g9n9732                                                                                                    |                                              |
|                                                           | Mobile number for OTP*                                                    | +91 9818100515                                                                                                  |                                              |
|                                                           |                                                                           | C Get OTP                                                                                                    |                                              |
|                                                           |                                                                           | areas and a second second second second second second second second second second second second second second s |                                              |
|                                                           |                                                                           |                                                                                                    |                                              |
|                                                           |                                                                           | Sitemap                                                                                                    |                                              |

2.2.4. Verify the OTP and click on Submit button.

| भारत सरकार संवार मंत्रात्वय<br>GOVERNMENT OF INDIA MINISTRY OF COMMUNICATIONS | SKIP TO MAIN CONTENT 🛛 Q 🛛 A < 🚠 भाषा                       |
|-------------------------------------------------------------------------------|-------------------------------------------------------------|
| दूरसंचार विभाग<br>DEPARTMENT OF<br>TELECOMMUNICATIONS                         |                                                             |
| 🖶 Print                                                                       | Click to un-block                                           |
| Request of                                                                    | letails for request ID '202311210222292667'.                |
| Note:You will be notifie                                                      | d through SMS when Traceability data of mobile is received. |
| Device Information                                                            |                                                             |
| Mobile Number 1 916230942667                                                  | Mobile Number 2                                             |

| Mobile Number 1         | 916230942667    | Mobile Number 2    |                                           |
|-------------------------|-----------------|--------------------|-------------------------------------------|
| IMEI 1                  | 868384060833000 | IMEI 2             |                                           |
| Device Brand            | Redmi           | Device Model       | Redmi 10 Pro                              |
| Mobile Purchase Invoice | Download        | Circle Name        | Himachal Pradesh                          |
| Lost Information        |                 |                    |                                           |
| State/UT/City           | NCT Delhi       | District           | VIGILANCE                                 |
| Police Station          | VIGILANCE PS    | Block Request Date | 2023-11-21 14:22:29                       |
| Lost Place              | Nehru Place     | Lost Date          | 2023-11-17 14:01:29                       |
| Police Complaint Number | C-1205          | Request Status     | Blocking Request is successfully processe |
| Police Complaint        | Download        | Complaint Source   | SDRS                                      |
| Police Action           | Action Bonding  |                    |                                           |

| Mobile Owner Personal Inf | formation      |                    |                                 |
|---------------------------|----------------|--------------------|---------------------------------|
| Voterld                   | C-1290         | Voterid            | Download                        |
| Email <mark>ID</mark>     | nks@test       | Mobile Number(OTP) | 916230942667                    |
| Name                      | Rakesh         | Address            | CDOT Campus Mandi Road Mehrauli |
| Police Action             |                |                    |                                 |
| Current Action            | Action Pending |                    |                                 |
|                           |                |                    |                                 |

### 2.2.5. To unblock your device, you can select the 'Click to unblock' option.

| भारत सरकार<br>GOVERNMENT OF INDIA    | संचार मंत्रालय<br>MINISTRY OF COMMUNICATIONS | SKIP TO MAIN CONTEN                 | ा Q A < 🊓 भाषा                           |
|--------------------------------------|----------------------------------------------|-------------------------------------|------------------------------------------|
| दूरसंचार विभ<br>DEPARTME<br>TELECOMM | ក្រា<br>NT OF<br>UNICATIONS                  | india.govin                         | C2<br>Received Annotation States         |
| Success                              | fully accepted for un-blocking               | . Request details for request ID '2 | 202311210222292667'.                     |
| Device Information                   |                                              |                                     |                                          |
| Mobile Number 1                      | 916230942667                                 | Mobile Number 2                     |                                          |
| IMEI 1                               | 868384060833000                              | IMEI 2                              |                                          |
| Device Brand                         | Redmi                                        | Device Model                        | Redmi 10 Pro                             |
| Mobile Purchase Invoice              | Download                                     | Circle Name                         | Himachal Pradesh                         |
| Lost Information                     |                                              |                                     |                                          |
| State/UT/City                        | NCT Delhi                                    | District                            | VIGILANCE                                |
| Police Station                       | VIGILANCE PS                                 | Block Request Date                  | 2023-11-21 14:22:29                      |
| Lost Place                           | Nehru Place                                  | Lost Date                           | 2023-11-17 14:01:29                      |
| Police Complaint Number              | C-1205                                       | Request Status                      | Un-Blocking Request is under processing. |
| Police Complaint                     | Download                                     | Complaint Source                    | SDRS                                     |
| Nobile Owner Personal Information    |                                              |                                     |                                          |
| oterld                               | C-1290                                       | Voterld                             | Download                                 |
| nail ID                              | nks@test                                     | Mobile Number(OTP)                  | 916230942667                             |
| ame                                  | Rakesh                                       | Address                             | CDOT Campus Mandi Road Mehrauli          |
| Police Action                        |                                              |                                     |                                          |
| Action Action                        | Pending                                      |                                     |                                          |

2.2.6. The unblocking request will be submitted successfully.

# 2.2.7. The status of request can be verified through Check Request Status option. The request will be submitted successfully.

| भारत सरकार संचार मंत्रातम<br>GOVERNMENT OF INDIA MINISTRY OF COMMUNICATIONS | skip to main content 🛛 Q 🛛 A <table-cell-columns> 🚓 भाषा</table-cell-columns> |
|-----------------------------------------------------------------------------|-------------------------------------------------------------------------------|
| दूरसंचार विभाग<br>DEPARTMENT OF<br>TELECOMMUNICATIONS                       | indhä.govin 62                                                                |
| CEIR Services • Applications • Contact Us Help                              | PUBLIC NOTICES HOW TO BLOCK? LOCIN                                            |
| Check lost/stolen Mc                                                        | obile Request Status                                                          |
| Captcha                                                                     | × bt+bf5                                                                      |
| 🕰 Sub                                                                       | xbfrbf5                                                                       |
| Status : Un-Blocking Request                                                | t is successfully processed.                                                  |

2.2.8. It will show the status of request as "Un-Blocking Request is successfully processed". The request shall be forwarded to Service Providers and once they unblock it in their network, the mobile device can be used for mobile services.

#### 2.3. CHECK REQUEST STATUS

2.3.1. To verify the status, go to the home page of CEIR and click on the blue tab "Check Request Status"

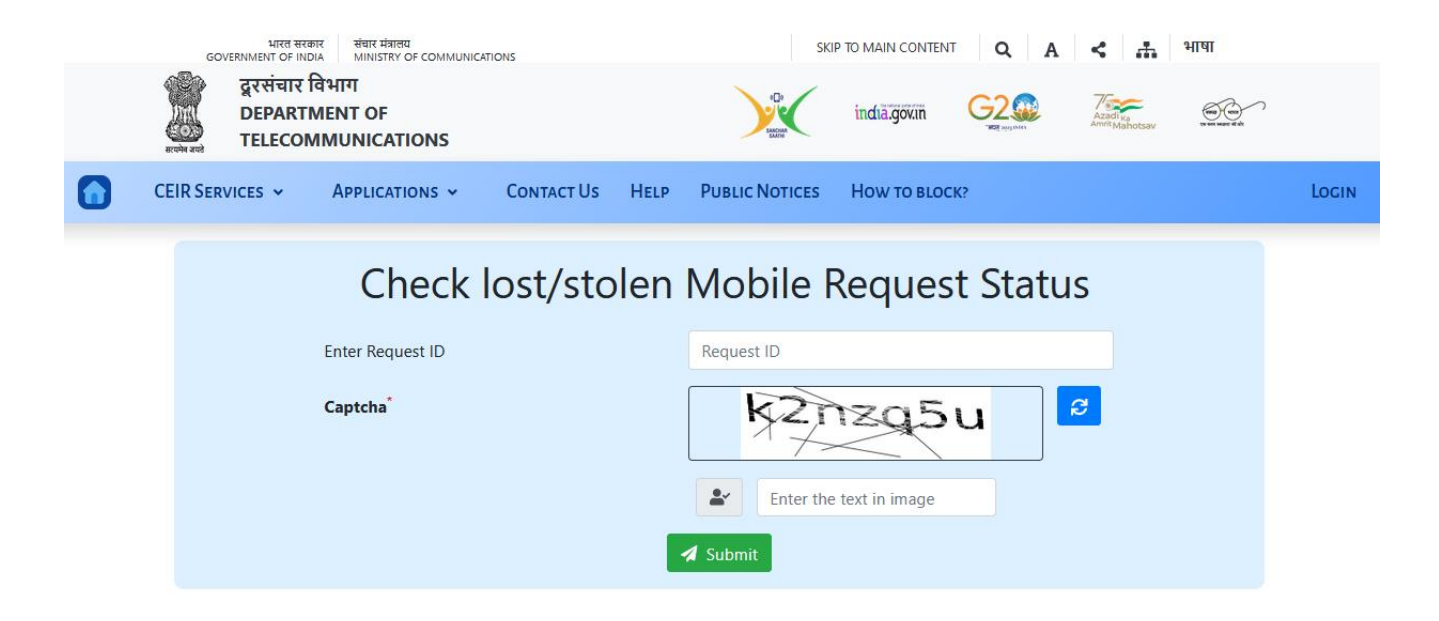

2.3.2. It will ask for Request Id and Captcha. Enter the appropriate value for each input and click on Submit button.

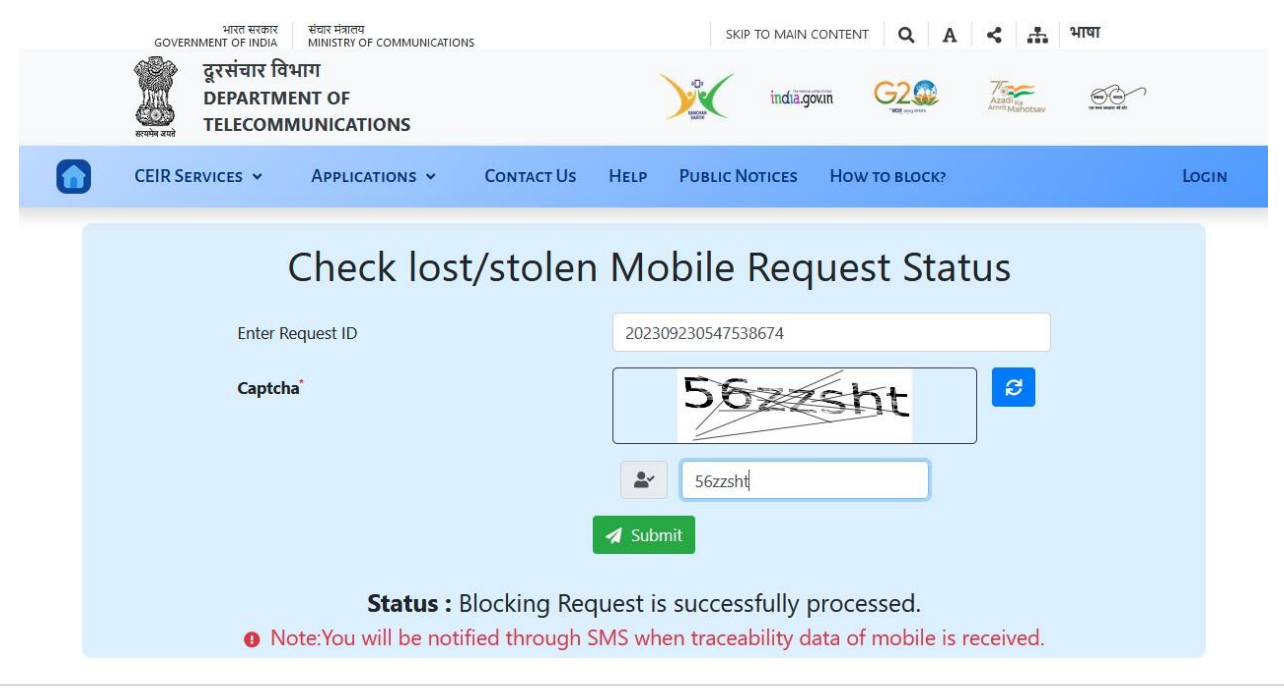

2.3.3. It will show the status of request. For successful request it will show "Blocking Request is successfully processed", which has been forwarded to all Service Providers to block IMEI of mobile device in their network so that nobody can use it for mobile services.

Note: If your device has been blocked through ZIPNET, CCTNS or any other state police portal then you cannot check the status of your request using the CEIR portal.

#### 2.4. FORGOT REQUEST ID

2.4.1. In case User forgot the Request ID. User should go to the home page of CEIR and click on the indigo tab "Forgot Request ID" option.

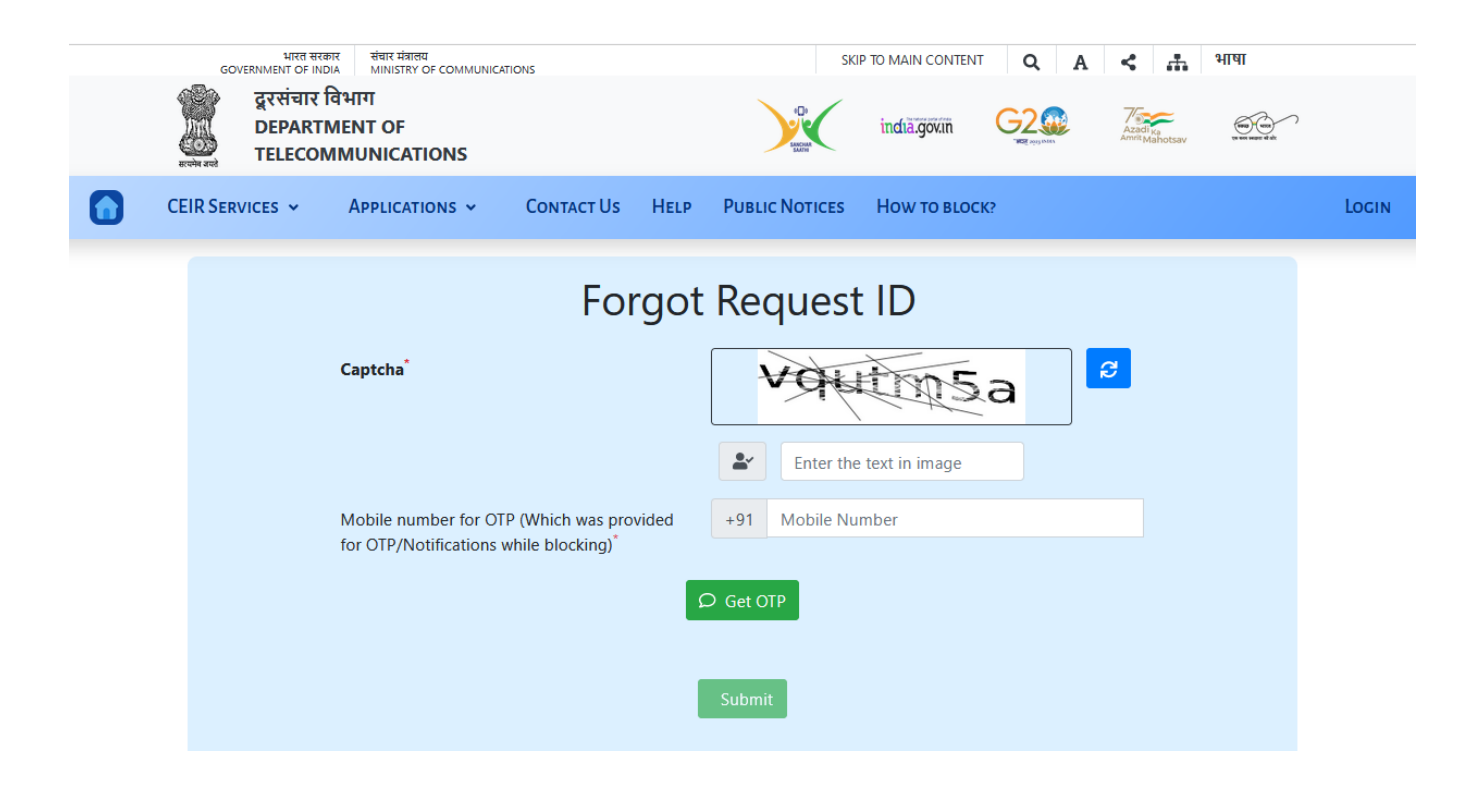

2.4.2. It will ask for Captcha and Mobile Number which was provided during blocking process. Afterward, click "Get OTP", verify the OTP and then click the submit button to retrieve the Request ID.

| Forgot Request ID                                                                       |                                                |                                                                          |  |
|-----------------------------------------------------------------------------------------|------------------------------------------------|--------------------------------------------------------------------------|--|
| Captcha                                                                                 |                                                | u7vb979                                                                  |  |
| Mobile number for OTP (\<br>for OTP/Notifications whil                                  | Which was provided<br>e blocking) <sup>*</sup> | <ul> <li>▲ u7vb979</li> <li>+91 6371744279</li> <li>Ø Get OTP</li> </ul> |  |
| Submit<br>Following RequestId(s) found based on provided mobile number '916371744279' : |                                                |                                                                          |  |
|                                                                                         | S.No.                                          | Request Id                                                               |  |
|                                                                                         | 1                                              | 202309220355404279                                                       |  |

2.4.3. It will show the list of Request Id's belonging to blocking requests submitted using the given mobile no.

## Chapter 3

## Know Your Mobile

This chapter describes the process used to know the status of mobile device through KYM (Know Your Mobile) application through its IMEI. Using this application user can ensure about the validity of device, before purchase of mobile device. This application can be accessed through SMS, mobile app and web portal.

#### 3.1. SMS

To know the status of mobile device, user has to send text KYM <IMEI> to 14422. In its response application will send the status of device.

3.1.1. Send the SMS KYM <IMEI> to 14422.

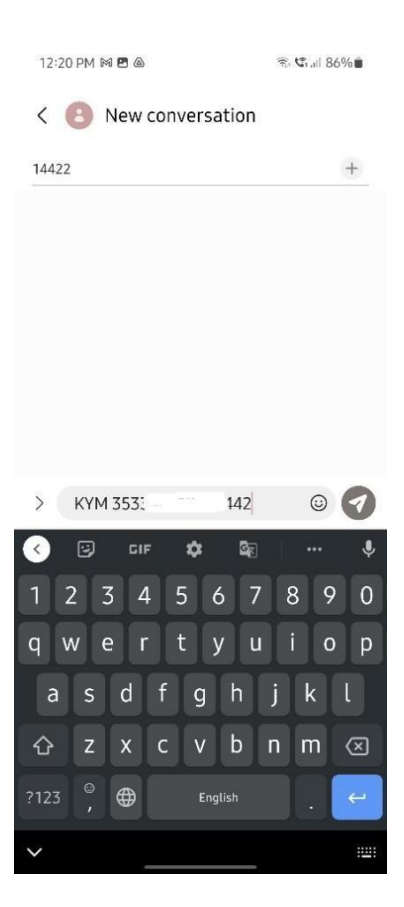

3.1.2. In case of valid device user will receive the details of device.

| 12:21 PM 🖻 🛤 💩                                                                                                    | ≪ C.al 86%∎ |
|----------------------------------------------------------------------------------------------------|-------------|
| < 🕑 14422~                                                                                                    | :           |
| Friday, February 25, 2022                                                                                         |             |
| 12/21 PM KYM 35                                                                                                   | 5442        |
| IMEI: 3533 12<br>Manufacturer: Samsung<br>Korea<br>DeviceType: Smartphone<br>Brand: Samsung<br>Model: SM-G985F/DS | 1001        |
| e @ + ( <br>                                                                                                    | (i)         |

3.1.3. Otherwise, it will receive the message that device is invalid or in case it is blocked then it will receive device is blocked.

| 11:55 @                                 | * 🕷 🖓 🖓 .1              | 11 79% 💼      | 11:55 <b>@</b>                                                                             | 🕸 💐 (199) 🛱 .i   (1992 .i   79% 💼          |
|-----------------------------------------|-------------------------|---------------|--------------------------------------------------------------------------------------------|--------------------------------------------|
| 11:55 @                                 | ֎ચ≌≌<br>୧ <sub>୦</sub>  | <b>2;</b> ↑ : | < 14422                                                                                    | %¶的好叫品叫/9%■                                |
|                                         | 11:54<br>KYM <u>618</u> | 17            | 11:5                                                                                       | ;4                                         |
| IMEI: <u>618</u><br>Status: IMEI is Inv | 17<br>valid- CEIR, DoT  |               | K                                                                                          | YM <u>618 17</u>                           |
| () Text (a                              | airtel) 🙎               | © \$<br><     | IMEI: <u>618</u><br>Status: IMEI is blacklis<br>Warning: Donot use t<br>without permission | <u>17</u><br>sted- CEIR, DoT<br>his device |

#### **3.2. MOBILE APP**

User can get the information of their mobile device through KYM mobile app too. It is available at both android and iOS play store.

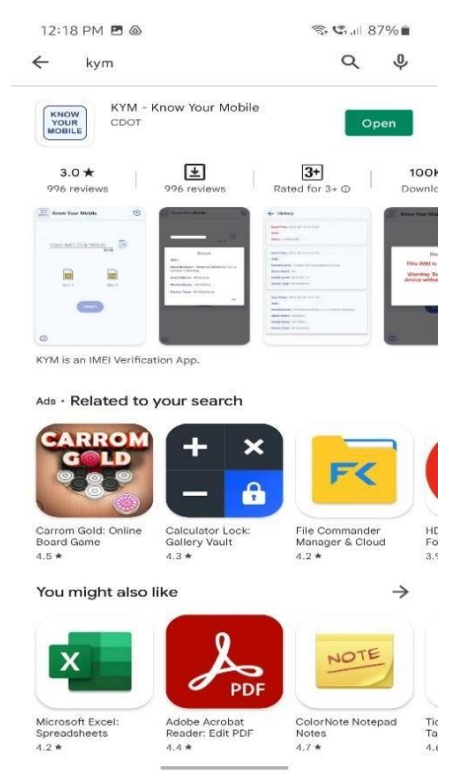

3.2.1. Install the app and open it. It will ask for IMEI of mobile device whose status is required to be verified.

| 12:16 PM 💩         | জি 📽 л 87% 🖬 |
|--------------------|--------------|
| KNOW YOUR Mobile   | 5            |
| <u>35331144_ 2</u> | 15/15        |
| Sim 1              | Sim 2        |
| VERIFY             |              |
| 0                  | _            |

3.2.2. After providing the IMEI click on "verify" button it will show the details of device in case it is a valid device.

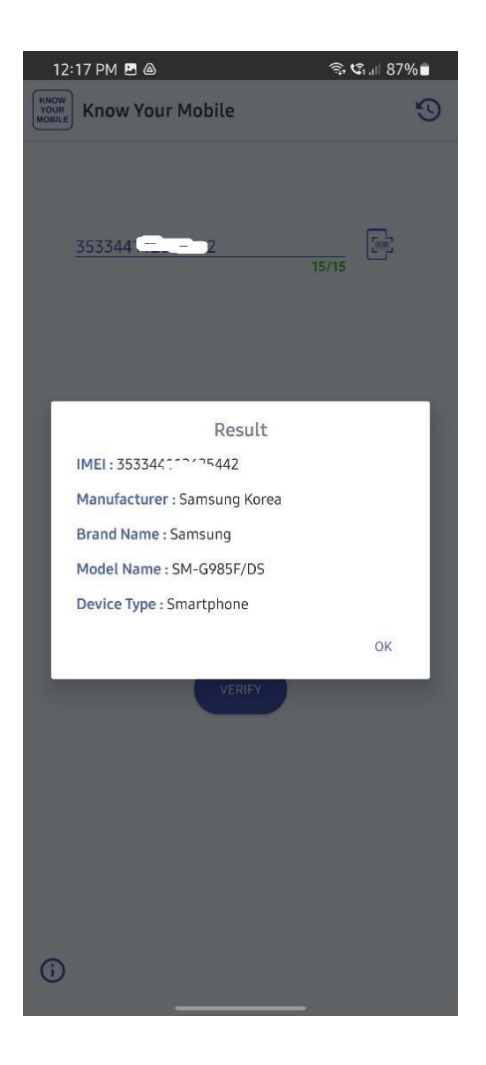

3.2.3. Otherwise, it will show the message that device is invalid or in case it is blocked then it will receive the message device is blocked.

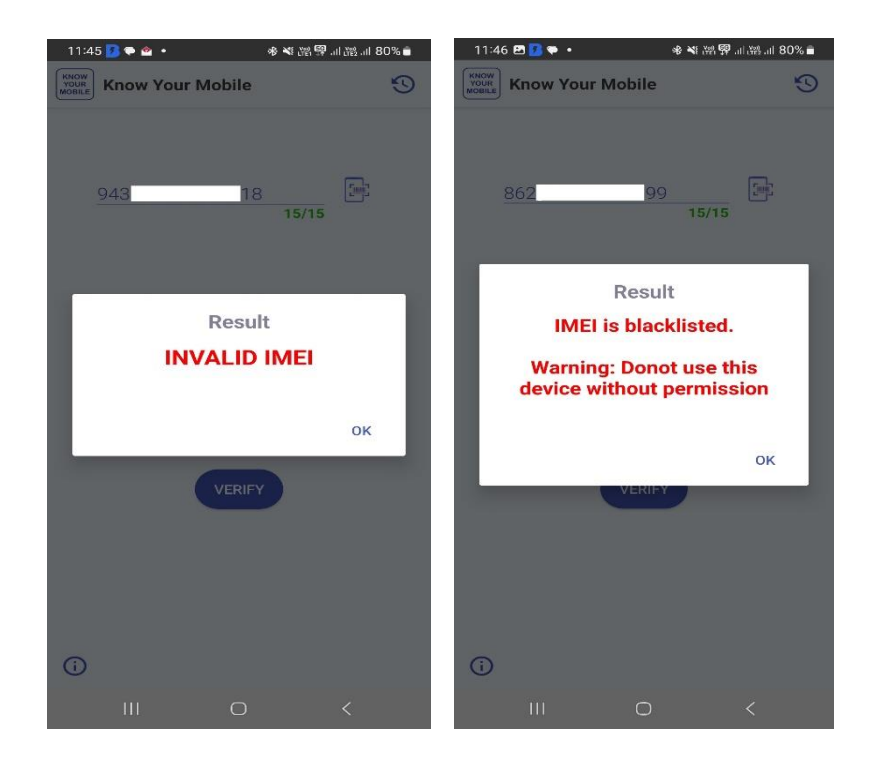

#### 3.3. WEB PORTAL

User can also verify the status of mobile device through web portal too.

3.3.1. Go to the URL www.ceir.gov.in. Scroll down a bit and it will show the section KYM.

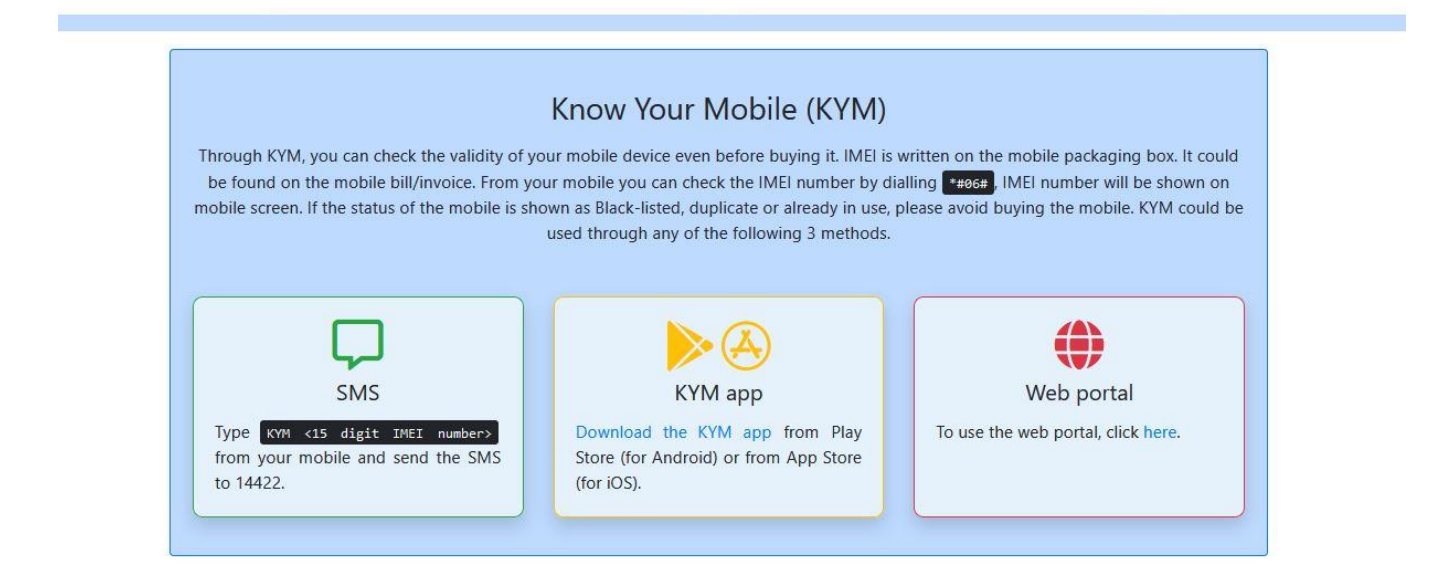

3.3.2. Click on the Web portal option. It will ask for mobile number for verification. SKIP TO MAIN CONTENT भारत सरकार GOVERNMENT OF INDIA MINISTRY OF COMMUNICATIONS Q A < 🚠 भाषा दूरसंचार विभाग Azadi Ka G2 00 DEPARTMENT OF india.gov.in TELECOMMUNICATIONS CEIR SERVICES ~ APPLICATIONS ~ CONTACT US HELP PUBLIC NOTICES HOW TO BLOCK? LOGIN **IMEI** Verification 2 Captcha 6g91pyb Enter the text in image Mobile number for OTP\* +91 Mobile Number ♀ Get OTP

3.3.3. Enter the captcha and mobile number to verify OTP, then click "Get OTP." After verifying OTP, provide the IMEI of the mobile device you want to check then click on "Submit" button.

|                   | भारत सरकार संचार मंत्रालय<br>GOVERNMENT OF INDIA MINISTRY OF COMMUNICATIONS | SKIP TO MAIN CONTENT 🛛 Q 🛛 A < 🚠 भाषा |       |
|-------------------|-----------------------------------------------------------------------------|---------------------------------------|-------|
|                   | दूरसंचार विभाग<br>DEPARTMENT OF<br>TELECOMMUNICATIONS                       | indiagovin C200 Anni Adalotav         |       |
|                   | CEIR Services - Applications - Contact U                                    | S HELP PUBLIC NOTICES HOW TO BLOCK?   | Login |
| IMEI Verification |                                                                             |                                       |       |
|                   | Captcha                                                                     | 6991 <b>0</b> 00                      |       |
|                   |                                                                             | € 6g91pyb                             |       |
|                   | Mobile number for OTP*                                                      | +91 87 46                             |       |
|                   | Enter O                                                                     | TP* 288817<br>Verified                |       |
|                   | IMEI Number <sup>*</sup>                                                    | 350 29                                |       |
|                   |                                                                             | A Submit                              |       |

3.3.4. For valid device it will show the details of device.

Following Details found based on provided IMEI number '350 29' :

| Title              | Remarks       |
|--------------------|---------------|
| Status             | IMEI is Valid |
| Brand Name         | Samsung       |
| Model Name         | SM-A346E/DSN  |
| Manufacturer       | Samsung Korea |
| Device Type        | Smartphone    |
|                    |               |
| Check another IMEI |               |

3.3.5. Otherwise, it will show it invalid IMEI or in case of blocked device it will show device is blocked.

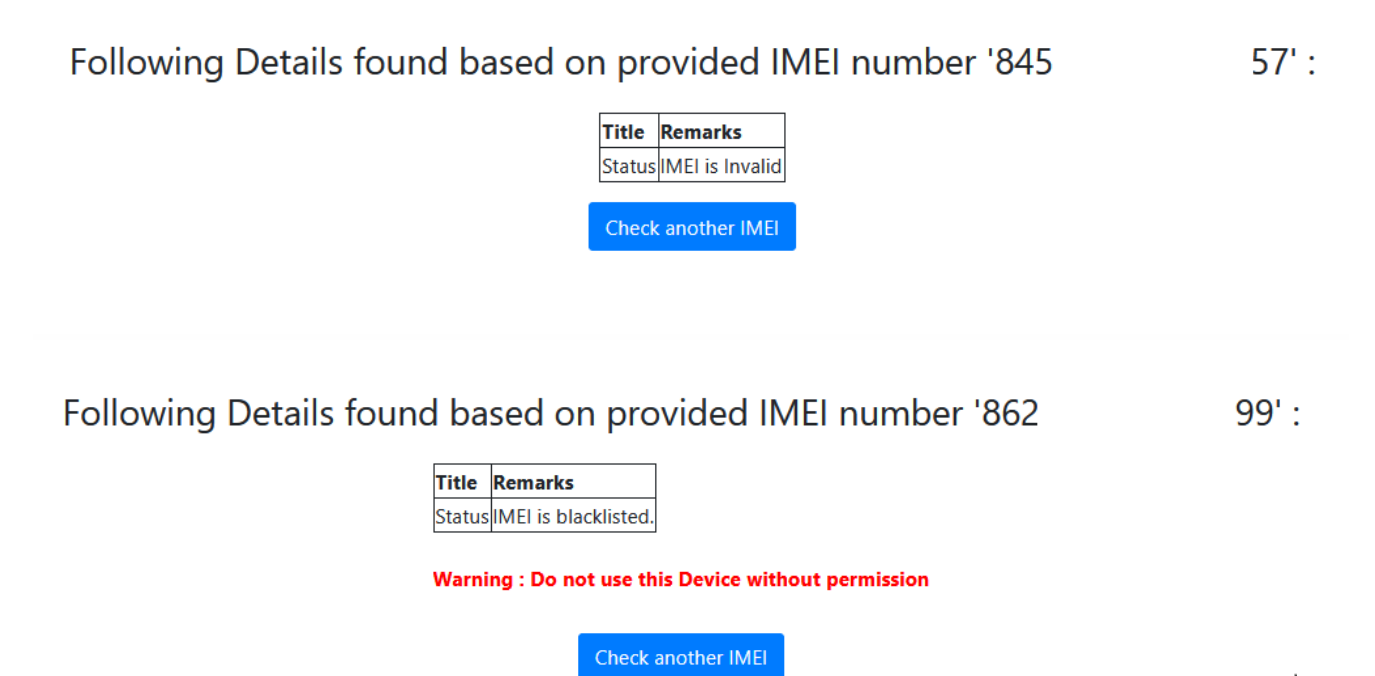

# END